# **IsatPhone** comment mettre à jour votre IsatPhone

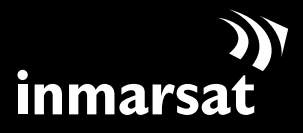

La référence en communications mobiles par satellite

### installation de l'outil de mise à jour du logiciel

Il pourra être nécessaire, de temps à autre, de mettre à jour le logiciel de votre téléphone afin d'en améliorer le fonctionnement. Inmarsat et/ou votre fournisseur de service vous informeront de la nécessité d'une nouvelle mise à jour du logiciel.

Notez que vous devez installer les pilotes USB avant d'installer l'outil de mise à jour du logiciel. Les pilotes USB ainsi que le guide « Comment installer les pilotes USB » sont fournis sur le CD.

Procédez comme suit pour installer l'outil de mise à jour du logiciel sur votre PC :

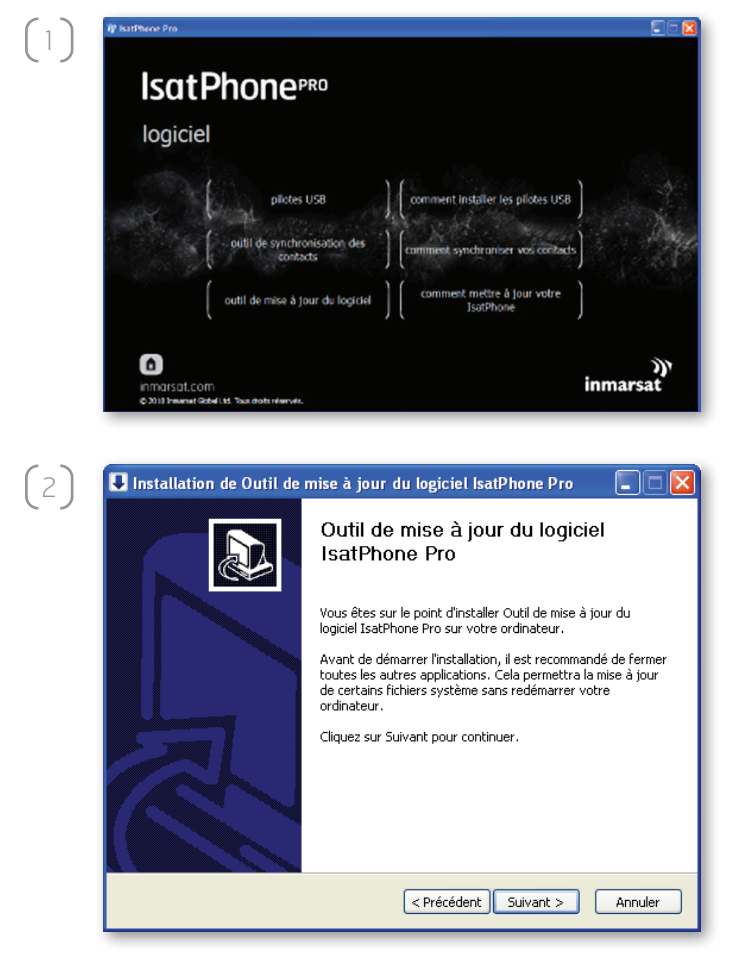

Sélectionnez **logiciel > outil de mise à jour du logiciel** sur le CD.

L'assistant d'installation de l'**outil de mise à jour du logiciel IsatPhone Pro** s'affiche.

Cliquez sur Suivant.

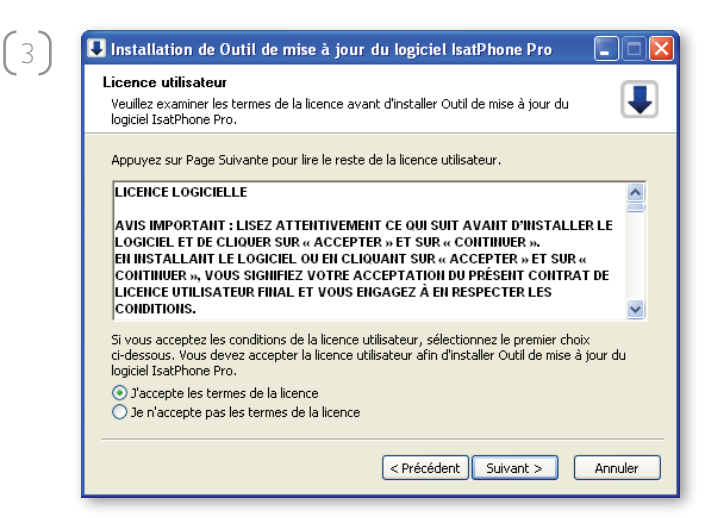

■ Installation de Outil de mise à jour du logiciel IsatPhone Pro

C:\Program Files\IsatPhone Pro\firmware upgrade tool

Ceci installera Outil de mise à jour du logiciel IsatPhone Pro dans le dossier suivant. Pour installer dans un autre dossier, cliquez sur Parcourir et choisissez un autre dossier. Cliquez sur Installer pour démarrer l'installation.

Choisissez le dossier d'installation

Dossier d'installation

Espace requis : 11.7Mo Espace disponible : 8.6Go Ţ

Parcourir...

(4)

 $\left(5\right)$ 

Cliquez sur **Installer** pour lancer le processus d'installation.

**Remarque :** pour changer de dossier d'installation, cliquez sur **Parcourir**.

Lorsque l'installation est terminée, cliquez sur **Suivant**.

**Remarque :** pour afficher les détails de l'installation, cliquez sur **Plus d'infos**.

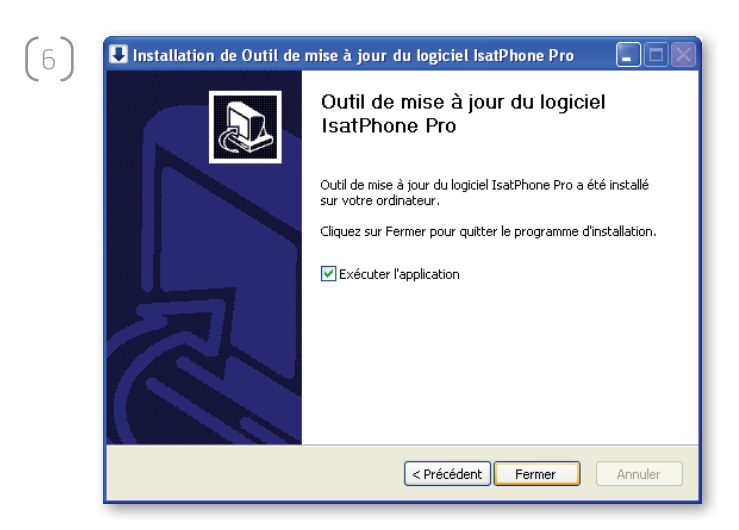

Cliquez sur **Fermer**. L'installation est terminée.

#### **Remarque :** si l'option **Exécuter l'application** est sélectionnée, l'utilitaire se lance lorsque

l'installation est terminée.

## mise à jour de votre IsatPhone

La mise à jour du logiciel peut être menée à bien, que la carte SIM soit ou non insérée dans le téléphone.

Les mises à jour sont rétrocompatibles et peuvent être chargées de façon non consécutive, par exemple de la version 1.0 à la version 3.0.

Vos paramètres personnalisés (codes PIN, contacts, agenda, etc.) ne sont pas affectés par une procédure de mise à jour. Vous pouvez toutefois sauvegarder vos contacts à l'aide de l'outil de synchronisation des contacts, si vous le souhaitez.

Lors d'une mise à jour, votre téléphone est alimenté par la connexion USB. Un niveau de charge minimum de la batterie est cependant nécessaire pour la mise sous tension et l'amorçage de la mise à jour.

Si la mise à jour est interrompue, votre téléphone reste en mode de mise à jour. Vous devez alors relancer la procédure. Votre téléphone reste en mode de mise à jour tant que la procédure n'est pas menée à bien.

| Outil de mi                                                                    | se à jour du                     | logiciel Isati                                   | Phone Pro                             |                                |                        |   |
|--------------------------------------------------------------------------------|----------------------------------|--------------------------------------------------|---------------------------------------|--------------------------------|------------------------|---|
| Sélectionnez                                                                   | le fichier de mis                | e à jour du logic                                | iel                                   |                                |                        |   |
| C:/Documer                                                                     | ts and Settings,                 | /gspsuser/Desk                                   | top/dfusaf.fp                         | k                              |                        |   |
| 🔥 Atter                                                                        | tion:                            |                                                  |                                       |                                |                        |   |
| Les pa                                                                         | ramètres per                     | rsonnalisés et                                   | t les donné                           | es personnel                   | lles ne                |   |
| devrai<br>il est t                                                             | ent pas être a<br>outefois préfé | affectés par l<br>érable de sau                  | a mise à jo<br>Ivegarder v            | ur. A titre de<br>os données ( | précaution<br>avant de | , |
| comm                                                                           | encer la mise                    | e à jour.                                        |                                       |                                |                        |   |
|                                                                                |                                  |                                                  |                                       |                                |                        |   |
| Vérifiez qu                                                                    | e votre Isat                     | Phone n'es                                       | t pas conr                            | iecté à vot                    | re PC                  |   |
| · · ·                                                                          |                                  |                                                  | <u> </u>                              |                                |                        |   |
|                                                                                |                                  |                                                  |                                       | Suivant                        | Sorti                  | - |
|                                                                                |                                  |                                                  |                                       |                                |                        | e |
|                                                                                |                                  |                                                  |                                       |                                |                        | e |
|                                                                                |                                  |                                                  | _                                     |                                |                        |   |
| )) Outi                                                                        | de mi                            | se à jo                                          | ur du                                 | logicie                        | et I                   | × |
| ) <sup>v</sup> Outi                                                            | de mis                           | se à joi                                         | ur du                                 | logicie                        | et I                   |   |
| ) <sup>,</sup> Outi                                                            | de mis<br>Fichier                | se à jo<br>non vali                              | ur du<br><sub>de</sub>                | logicie                        | el I                   |   |
| ) <sup>)</sup> Outil                                                           | de mis<br>Fichier                | se à jo<br>non vali                              | ur du<br>de                           | logicie                        | et I                   |   |
| ) <sup>,</sup> Outi<br>()                                                      | de mis                           | se à jo<br>non vali                              | ur du<br>de<br>K                      | logicie                        | el I                   |   |
| ) <sup>,</sup> Outi<br>()                                                      | de mi                            | se à jo<br>non vali                              | ur du<br>de<br>K                      | logicie                        | :l I                   |   |
| ) <sup>,</sup> Outil                                                           | de mis                           | se à jo<br>non vali                              | <b>ur du</b><br>de<br>K               | logicie                        | :l I                   |   |
| )' Outi<br>(<br>)' Outi                                                        | de mis<br>Fichier                | se à jou<br>non vali<br>O<br>se à jou            | ur du<br>de<br>K<br>ur du             | logicie                        | et I                   |   |
| )' Outi<br>Outi                                                                | de mis<br>Fichier                | se à jo<br>non vali<br>O<br>se à joi             | ur du<br>de<br>K<br>ur du             | logicie                        | :U I<br>:U I           |   |
| )' Outi<br>(XXXXXXXXXXXXXXXXXXXXXXXXXXXXXXXXXXXX                               | de mis<br>Fichier                | se à jo<br>non vali<br>0<br>se à jo<br>nectez vi | ur du<br>de<br>K<br>ur du<br>otre Isa | logicie<br>logicie             | et I<br>et I           |   |
| ) Outi<br>()<br>) Outi<br>()                                                   | de mis<br>Fichier                | se à jo<br>non vali<br>0<br>se à jo<br>nectez vi | ur du<br>de<br>K<br>ur du<br>otre Isa | logicie<br>logicie<br>tPhone   | :U I                   |   |
| )' Outi<br>)' Outi<br>)<br>)<br>)<br>)<br>)<br>)<br>)<br>)<br>)<br>)<br>)<br>) | de mis<br>Fichier                | se à jo<br>non vali<br>o<br>se à jo<br>nectez vi | ur du<br>de<br>K<br>ur du<br>otre Isa | logicie<br>logicie<br>tPhone   | et I<br>et I           |   |

(1

**Remarque :** avant de lancer l'outil de mise à jour du logiciel, assurez-vous que votre téléphone n'est pas connecté à votre PC.

Sélectionnez **Démarrer > Programmes >** IsatPhone Pro > outil de mise à jour du logiciel > outil de mise à jour du logiciel.

Naviguez jusqu'au fichier .fpk (fichier image de mise à jour), sélectionnez-le et cliquez sur **Suivant**.

Si le fichier sélectionné n'est pas valide ou si votre téléphone est connecté à votre PC, un message d'erreur s'affiche.

| Progression                                                               | IsatPhone connecto       |
|---------------------------------------------------------------------------|--------------------------|
|                                                                           | (                        |
| ▲ Ne déconnectez pas votre IsatPhone<br>▲ N'arrêtez pas cette application |                          |
| État                                                                      |                          |
| Connectez votre IsatPhone pour la mise à jour<br>Prêt pour la mise à jour | Commencer la mise à jour |
|                                                                           |                          |

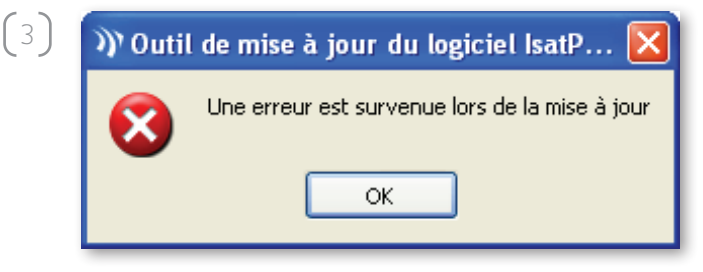

| 🖤 Outil de mise à jour du logiciel IsatPhone Pro                                                                            |                          |  |  |  |
|----------------------------------------------------------------------------------------------------|--------------------------|--|--|--|
| Programming                                                                                                    | IsatPhone connecté       |  |  |  |
|                                                                                                    | 100%                     |  |  |  |
| <ul> <li>▲ Ne déconnectez pas votre IsatPhone</li> <li>▲ N'arrêtez pas cette application</li> </ul>                         |                          |  |  |  |
| État<br>Connectez votre IsatPhone pour la mise à jour<br>Prêt pour la mise à jour<br>Mise à jour<br>La mise à jour a réussi | Commencer la mise à jour |  |  |  |
|                                                                                                    | Retour Terminer          |  |  |  |

Connectez votre IsatPhone à votre PC à l'aide du câble USB fourni. Si votre téléphone est éteint, allumez-le maintenant.

**Remarque :** lorsque votre téléphone est connecté à votre PC, le bouton **Commencer la mise à jour** est activé et la zone d'état indique **IsatPhone connecté** et **Prêt pour la mise à jour**.

Cliquez sur **Commencer la mise à jour** pour lancer la mise à jour du logiciel IsatPhone.

Si vous déconnectez votre téléphone ou si une erreur survient lors de la mise à jour, un message d'erreur s'affiche. Résolvez le problème et relancez l'opération jusqu'à ce qu'elle réussisse.

Lorsque la progression de la mise à jour atteint 100 %, le message **La mise à jour a réussi** s'affiche dans la zone d'état. Votre téléphone est maintenant à jour.

Cliquez sur **Terminer** pour fermer l'application. Votre téléphone redémarre automatiquement et passe en mode chargement, puisque le câble USB est toujours connecté.

Déconnectez le câble USB de votre IsatPhone. Votre téléphone est maintenant prêt à l'utilisation.

#### inmarsat.com/isatphone

Bien que les informations contenues dans le présent document Comment mettre à jour votre IsatPhone aient été préparées en toute bonne foi, nous n'offrons aucune garantie, expresse ou tacite, quant à l'adéquation, l'exactitude, la fiabilité et l'intégralité de ces informations. Inmarsat Global Limited, ses filiales, leurs directeurs, employés ou représentants respectifs ne sauraient être tenus responsables envers quiconque des conséquences de l'utilisation des informations contenues dans le présent document Comment mettre à jour votre IsatPhone. Copyright © Inmarsat Global Limited 2010. Tous droits réservés. INMARSAT est une marque déposée d'International Mobile Satellite Organisation. Le LOGO Inmarsat est une marque déposée d'International Mobile Satellite Organisation. Le LOGO Pro How to Upgrade your IsatPhone June 2010 (French).